## **KORG**USA PRODUCT SUPPORT FAQ

## **Copying Measures – TRITON Classic**

There are two ways to get information to repeat in the TRITON Classic's Sequencer mode. One method is to loop tracks. However looping tracks does not give the flexibility you might need if you wanted to, for example, have tracks mute in and out at certain times, or if you wished to slightly change a musical phrase. Loop only loops the same info over and over.

The other method is to <u>copy measures</u> from one section of the song several times one after another, which actually copies the MIDI information to as many measures as you need. By using this method, you can easily edit different parts of the song at different locations while keeping other parts unchanged.

To copy measures, first enter the Sequencer mode and Select the song that you wish to work with, then:

- 1. Press the Menu button.
- 2. Touch "P5 Track Edit" on the screen.
- 3. Touch the arrow in the top right hand corner of the screen to access the drop down menu.
- 4. Touch "Copy Measure".

You will see various parameters appear in a new window on the screen. These all have to be selected according to where you wish to copy from and where you want the info copied to.

For example, let's say you wanted to copy measures 1-4 in song 0 to measure 5 in song 0, and you wanted all tracks copied. Here's what you'd need to set:

| SEQUENCER P5:Track Edit TrackEdit |                                         |  |  |
|-----------------------------------|-----------------------------------------|--|--|
| 001:01:000 Meter: 4/4 J= 120      |                                         |  |  |
| C                                 | Copy Measure                            |  |  |
|                                   | From (Song 000) 🛛 Track 81 🗹 All Tracks |  |  |
|                                   | FromMeasure: 001 To End Measure: 004    |  |  |
|                                   | To: Song: 000 Track 81 Measure 005      |  |  |
| Ļ                                 | Cancel OK                               |  |  |
| Track Track<br>Edit Name          |                                         |  |  |

On the first line, under "Copy Measure" the song indicated between the parentheses will indicate the song location you're currently in.

5. Also on the first line, select what track you are copying from. (In this example, touch the box next to "All Tracks" so that it is checked). This will now copy all 16 tracks instead of just one of them.

- 6. On the second line, touch the number to the right of "From Measure" so that it is highlighted.
- 7. Using the value slider wheel, buttons select measure 1. This indicates the beginning of the info to be copied.
- 8. Touch the number to the right of "To End Measure" so that it is highlighted.
- 9. Using the value slider wheel, buttons select measure 4. This indicates the end of the info to be copied.
- 10. On the third line, touch the number next to "Song:" so that it is highlighted.
- 11. Select the Song that the measures are to be copied to. If it is the same Song, make sure the number matches the one in the parenthesis on the first line.
- 12. On the third line, touch the number to the right of "Measure" so that it is highlighted.
- 13. Using the value slider wheel, buttons select measure 5. This indicates the destination measure that the copy will go to.
- 14. Touch O.K. The info has been copied. Now, the info on measures 1-4 will also play again on measures 5-8.